#### THE SESSION WILL BEGIN SHORTLY

#### While you're waiting, here's an overview of the webinar software

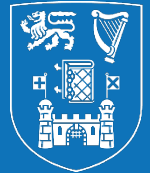

**Trinity College Dublin** Coláiste na Tríonóide, Baile Átha Cliath The University of Dublin

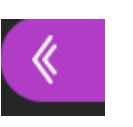

#### Sending a Message

Click on the pink Collaborate button (bottom right) to open the chat window and enter a message.

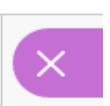

#### Closing the Collaborate panel

To close the Collaborate panel at any time, click on the X on the bottom right hand side.

#### Leaving the Session

| — |  |
|---|--|
| _ |  |
|   |  |

Click the menu icon at the top left and then 'Leave Session'. A recording of the webinar will be made available afterwards.

#### **Chat Window Options**

Icons can be selected at the bottom of the chat window:

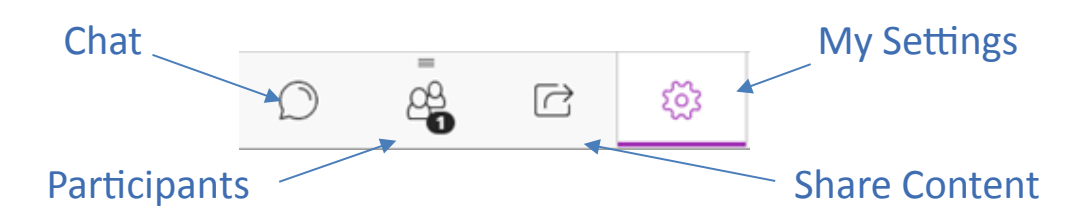

#### Webinar Options

At the bottom of the screen, you can see 4 more icons:

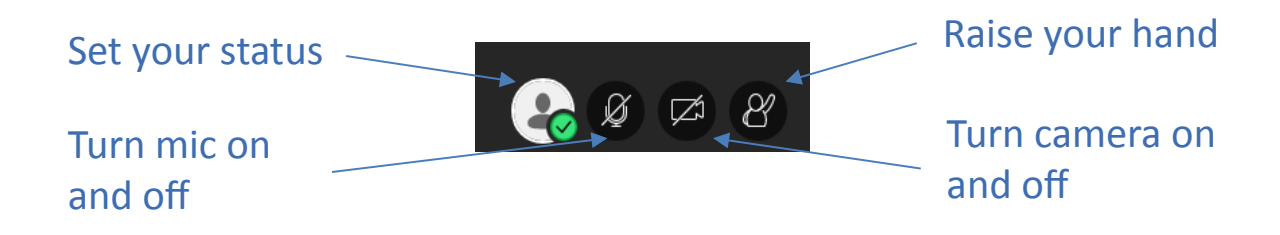

#### **Check Your Audio**

To check your audio setup, go to > My Settings - > Audio and Video Settings -> Set up Your Camera and Microphone.

To check your computer's volume setting, go to My Settings - > Audio and Video Settings.

• Here you can increase your speaker and microphone volume

| udio  | and Video Settings                |
|-------|-----------------------------------|
| [\$]] | Set up your camera and microphone |
| Ğ     | Use your phone for audio          |
| Spea  | aker Volume                       |
| 0%    | 100%                              |
| Micr  | ophone Volume                     |
| 0%    | 100%                              |

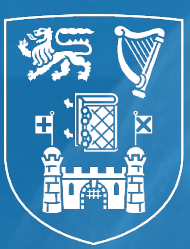

### THE LIBRARY OF TRINITY COLLEGE DUBLIN, THE UNIVERSITY OF DUBLIN LEABHARLANN CHOLÁISTE NA TRÍONÓIDE, OLLSCOIL ÁTHA CLIATH Smart Searching 2: Searching for Topics Using Databases

library@tcd.ie|www.tcd.ie/library|@tcdlibrary

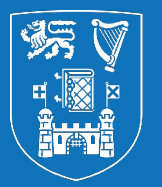

Welcome to this HITS training session

You don't need to speak during the session unless you want to!

We may have some participative elements where we ask you to type responses, or use your microphone/the chat box

We have included slots to answer your questions. Use the chat box, and we'll answer during these slots, or ask it in person then with your microphone

We hope that you enjoy the session

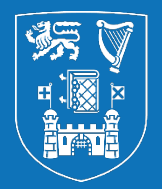

At the end of this session you will know how to:

- **1.** Identify when to use databases and their main features
- 2. Break down your research question into concepts and prepare your research question for searching on a database
- 3. Discover database search techniques
- 4. Login
- 5. Run a search
- 6. Save & export results
- 7. Use controlled vocabulary if needed
- 8. Find further help

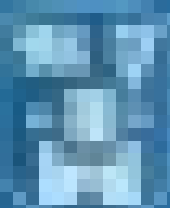

Transity College Dashies

# What are databases and when should I use them?

What are databases and when should I use them? <u>https://youtu.be/kW\_bFa5j5pY</u>

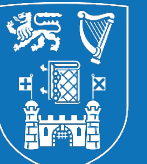

# You generally use a database to find out more about a *topic*.

If you are looking for a specific article/PDF, then Google Scholar or Stella Search with our <u>Lean Library browser extension</u> are more appropriate to find it – you don't go to a database!

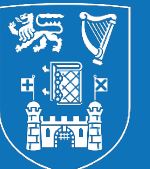

#### The Library has access to 900+ databases

## Databases contain comprehensive, quality-assured, reliable academic information, much of which is peer-reviewed

# The quality of the information is reflected in the price that we pay for them!

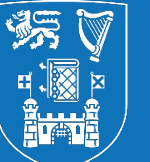

Sometimes you will be given a question (such as for an essay); sometimes you will need to come up with a "research question" yourself (such as for a thesis). See our HITS presentation *Defining Your Research Question* 

Either way, you will need to divide your question into parts in order to search for information on it

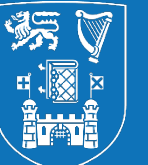

A very common way of doing this is by PICO – Population; Intervention; Comparator; Outcome. But there are variations of this (adding Time; or Study Type) and completely different approaches such as SPIDER (Sample; Phenomenon of Interest; Design, Evaluation; Research Type) which was developed to create effective search strategies of qualitative and mixed-methods research - more specific than PICO

More details in our <u>Doing a Systematic Review</u> LibGuide under <u>Step 1: Your Research Question, Frameworks and Creating a Protoc</u> <u>ol</u>

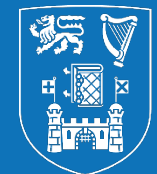

#### **Research question:**

# What is the role of education in promoting positive mental health for teenagers?

**Exercise 1:** 

What are the main concepts in this question? Take a minute to write down your ideas...

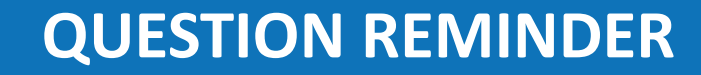

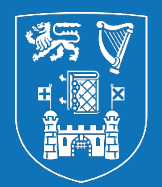

# What is the role of education in promoting positive mental health for teenagers?

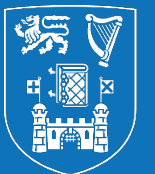

# What is the role of education in promoting positive mental health for teenagers?

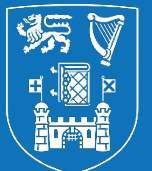

# What is the role of education in promoting positive mental health for teenagers?

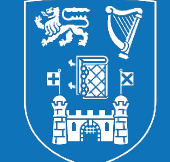

## For each concept start building a <u>string</u> of keywords – different terms meaning the same thing

#### Let's take teenagers:

Teen, teens, teenager, teenagers, adolescent, adolescents, adolescence, youth, "young people"...

Jot down synonyms for the two other main concepts:

**Education** 

**Positive Mental Health** 

#### Education:

Education, educated, instruct, instruction/s, program/s, programme/s, course/s, class/es...

#### **Positive Mental Health:**

Wellbeing, well being, positive, positivity, mental health...

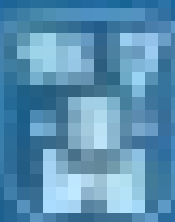

Triacity College Daddie

# Finding relevant databases and getting started

#### DATABASES & E-BOOKS AZ

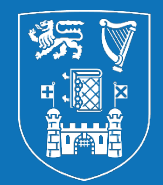

**Trinity College Dublin** Coláiste na Tríonóide, Baile Átha Cliath The University of Dublin

| Stella Search Books & More Journals Digital Collections       | My Library Account      |  |
|---------------------------------------------------------------|-------------------------|--|
| Search for articles, books, e-books, journal titles, and more | Book a Group Study Room |  |

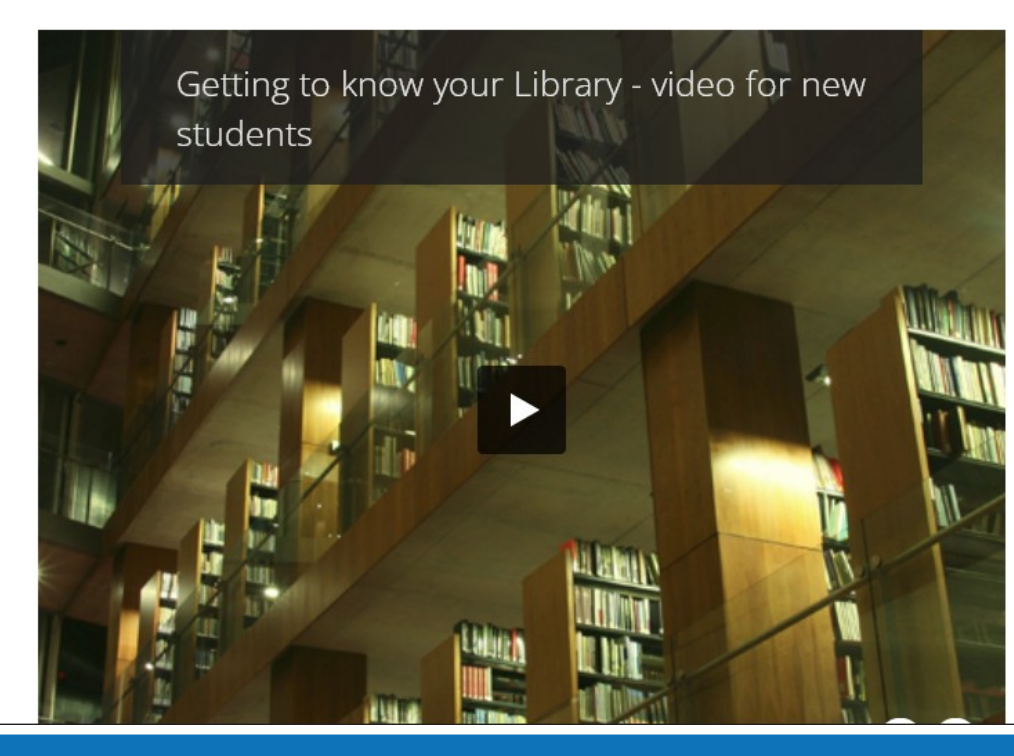

| Admissions             | $\rightarrow$ |
|------------------------|---------------|
| Avoiding Plagiarism    | $\rightarrow$ |
| Borrowing & Renewing   | $\rightarrow$ |
| Databases & E-Books    | $\rightarrow$ |
| EndNote                | $\rightarrow$ |
| FAQs                   | $\rightarrow$ |
| MyReadingList@TCD      | $\rightarrow$ |
| Off Campus Access      | $\rightarrow$ |
| Subject Librarians     | $\rightarrow$ |
| Welcome to the Library | $\rightarrow$ |

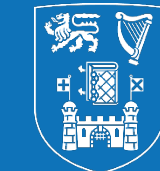

### Nearly all our purchased databases will need you to use your Trinity username and password to access them off campus

A few require you to also register AS WELL to get access (SciFinder, Financial Times) – the Trinity login isn't enough

Nearly all will let you create a voluntary profile within them, to save searches and results

#### LOGGING IN OFF CAMPUS – USERNAME AND PASSWORD

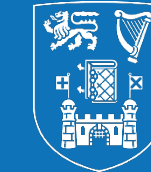

**Trinity College Dublin** Coláiste na Tríonóide, Baile Átha Cliath The University of Dublin

Library Home | Return to Stella Search |

#### **Off Campus Access to Library Electronic Resources**

Access to the Library's subscribed databases and e-journals is available to Trinity College students and staff only by authenticating here with their College username and password.

| Username |       |
|----------|-------|
| Password |       |
|          | Login |

For more information about this service, see the Off Campus Access page.

If you experience any difficulties logging in to this service, please contact <u>IT Service Desk</u>.

Questions relating to electronic resource subscriptions should be directed to the Library directly.

**Remember:** Keep your password secure. Disclosing your password to others can give them access to your personal resources including your email, and online student record. Please do not include your password in any correspondance with the Library.

Access to the Trinity College Data network and associated IT resources is granted only to authorised persons for the purpose of approved College activities. Activities may be monitored for administrative and security purposes. Use of the College network and resources implies consent to such monitoring and acceptance of all published College policies including the "IT and Network Code of Conduct" and "The College IT Security Policy".

#### PROFILE LOGINS – EBSCO, WEB OF SCIENCE AND PROQUEST DATABASES

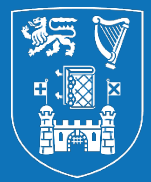

**Trinity College Dublin Coláiste na Tríonóide, Baile Átha Cliath** The University of Dublin

|                   |                                             |                                                | ← C D thtps://www-webofscience-com.elib.tcd.ie/wos/woscc/basic-search D A Q                                                                                        | ය ර 🛈 🕀 🔸           |
|-------------------|---------------------------------------------|------------------------------------------------|----------------------------------------------------------------------------------------------------|---------------------|
| New Search        | Thesaurus Indexes                           | Sign In 🥻 Sign In Solder Preferences Languages | 🔻 🌀 Google 🕈 IT Services 👔 my.tcd.ie 📧 Blackboard 🥈 Library staff page 🕈 Library 🏪 Office 365 🦉 Trinity Web Systems 🦉 Trinity College Dublin 🕕 Clarivate completes | APA Publishing Blog |
|                   |                                             |                                                | © Clarivate                                                                                                    |                     |
|                   | Searching: ERIC Choose Databases            |                                                | Web of Science Search Marked List History Saved Searches and Alerts                                                                                                | Sign In 👻 Register  |
| <b>EBSCO</b> host | 1                                           | Select a Field (optional) - Search             |                                                                                                    |                     |
|                   | AND -                                       | Select a Field (optional) - Clear ?            |                                                                                                    |                     |
|                   | AND -                                       | Select a Field (optional) -                    |                                                                                                    |                     |
|                   | Basic Search Advanced Search Search History |                                                | DOCUMENTS RESEARCHERS Search in: Web of Science Core Collection ~ Editions: All ~                                                                                  |                     |
| Search            | Options                                     |                                                | DOCUMENTS CITED REFERENCES STRUCTURE                                                                                                    |                     |
|                   |                                             |                                                | All Fields                                                                                                    |                     |

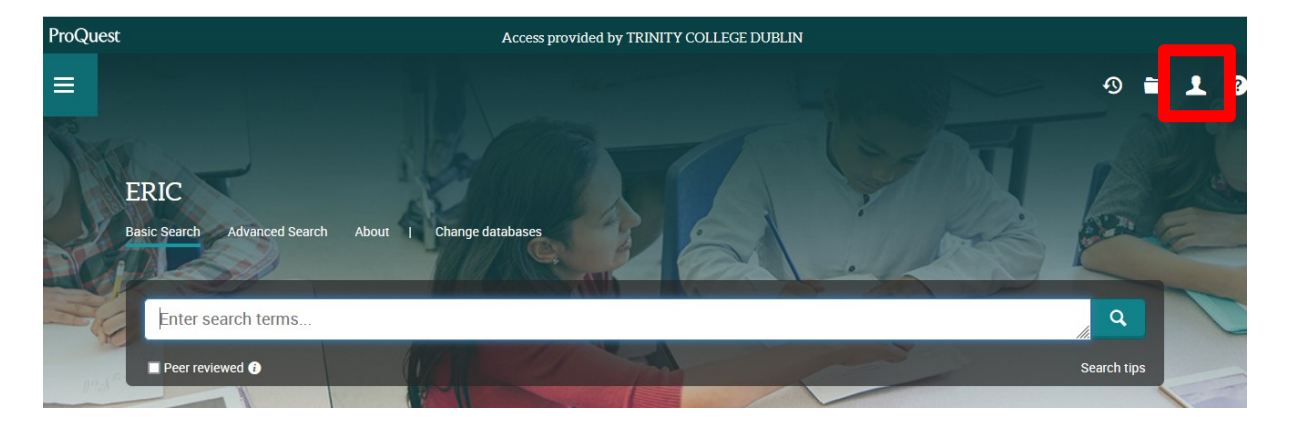

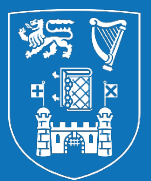

The main things to know about are:

- 1. "Boolean operators" AND and OR
- 2. Phrases
- 3. Truncation and proximity
- 4. Fields
- 5. Limits

More advanced:

6. Controlled vocabulary (more later!)

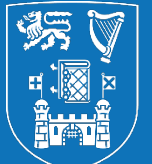

## These are all explained in our <u>Writing a Literature Review</u> LibGuide – specifically, the page on <u>Developing a Search Strategy</u>

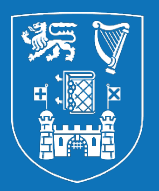

AND is used between different concepts and searches (*education* AND *well being*); OR is used between synonyms or similar concepts (*teenagers* OR *youths*). AND narrows your search; OR gives you more!

Phrases look for those exact words in that exact order, next to each other – they can't have words in between – "well being" for example

Proximity is like this but lets you have a defined amount of words between your terms, and generally have them in any order. Not available in all databases!

Truncation (almost always an asterisk \*) allows you to use a stem to find words that have that at the start – *teen*\* gets *teen, teens, teenage, teenager, teenagers*...

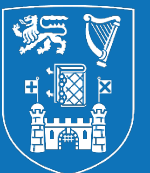

A field is an area in a source (e.g., a journal article or book chapter) such as the title, abstract, year of publication, and author. There are normally lots of these for any record, some derived from the source itself, some added by the database after studying the source

Limits - also called *filters* - are restrictions on your search that can be applied by making selections within the database, such as stating the articles need to be in English, or published after a certain date

#### **DATABASES MAIN FEATURES**

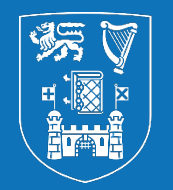

**Trinity College Dublin** Coláiste na Tríonóide, Baile Átha Cliath The University of Dublin

| New Sea    | arch MeSH 2022 Publications Indexes                                               | Sign In 🛁 Folder Preferences Languages 🔹 Contact your TCD Subject Librarian (via subject list) | Help                |
|------------|-----------------------------------------------------------------------------------|------------------------------------------------------------------------------------------------|---------------------|
| EBSCO      | Controlled Choose Databases                                                       | Profile login                                                                                  | ublin<br>tha Cliath |
| EBSCO      |                                                                                   | Select a Field (optional) - Search                                                             |                     |
| Connectors | AND -                                                                             | Select a Field (optional) - Fields – Title,                                                    |                     |
| (Roolean   | AND -                                                                             | Select a Field (optional) - Abstract etc.                                                      |                     |
| operators) | Basic Search Advanced Search <u>Search History</u>                                |                                                                                                |                     |
| S          | earch Options                                                                     |                                                                                                |                     |
|            |                                                                                   | Reset                                                                                          |                     |
|            | Search Modes and Expanders                                                        |                                                                                                |                     |
|            | Search modes 🕐                                                                    | Apply related words                                                                            |                     |
|            | Boolean/Phrase                                                                    |                                                                                                |                     |
|            | <ul> <li>Find all my search terms</li> <li>Find any of my search terms</li> </ul> | Apply equivalent subjects                                                                      |                     |
|            | SmartText Searching <u>Hint</u>                                                   |                                                                                                |                     |
|            | Limit your results                                                                |                                                                                                |                     |
|            | Scholarly (Peer Reviewed) Journals                                                | Linked Full Text                                                                               |                     |
|            | Date of Publication                                                               | Publication                                                                                    |                     |
|            | Start month: Month  V Start year:  — End month: Month                             |                                                                                                |                     |

#### **ANY QUESTIONS SO FAR?**

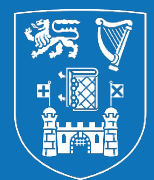

**Trinity College Dublin** Coláiste na Tríonóide, Baile Átha Cliath The University of Dublin

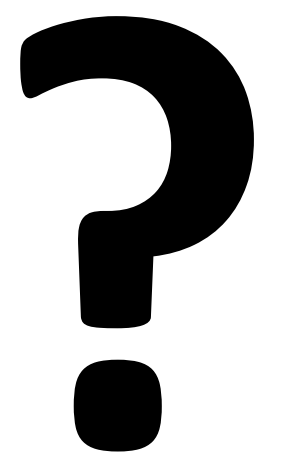

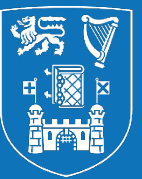

#### Adolescents

Teen/s, teenage, teenager/s, adolescent/s, adolescence, secondary, post primary, youth/s, young people...

#### **Positive Mental Health**

Wellbeing, well being, positive, positivity, mental health...

#### **Education**

Education, educated, instruct, instruction/s, program/s, programme/s, course/s, class/es...

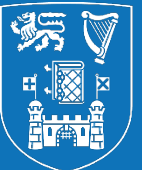

## Let's use Boolean operators (specifically OR), phrases and truncation to get this ready for a database...

**TOP TIP!** Do this in Word, as part of recording your "search strategy". You will almost certainly have to document this for longer projects such as theses. You can then paste the lines into the database

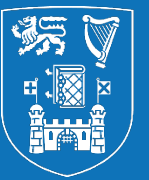

#### Adolescents

#### teen\* OR adolescen\* OR secondary OR "post primary" OR youth\* OR "young people"

#### **Positive Mental Health**

## wellbeing OR "well being" OR positiv\* OR "mental health"

#### **Education**

#### educat\* OR instruct\* OR program\* OR course\* OR class\*

#### MORE TERMS! teach\* OR student\* OR study\* OR school\*...

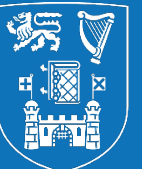

# As mentioned before, these different lines are called "search strings". The whole thing is called a "search strategy"

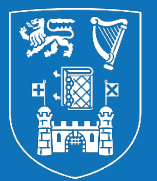

Whether you use all your strings depends on the database, and how many results you get

In the multidisciplinary database Web of Science, you would use all three strings (at least)

But in the education database ERIC, you probably wouldn't use the "education" string as *all the articles in ERIC are from education journals*. If you get too many results, you may need to use another string to narrow down the results, like looking for the terms "promotion" and "role" and variants... and/or use appropriate limits

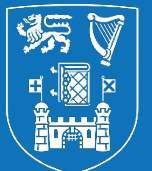

# What is the role of education in promoting positive mental health for teenagers?

#### YOUR FIRST SEARCH...

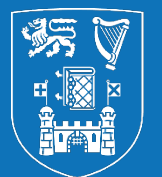

**Trinity College Dublin** Coláiste na Tríonóide, Baile Átha Cliath The University of Dublin

| EBSCOhost   | Search<br>pasted into<br>top search<br>box<br>Searching: ERIC Choose Databases<br>en* OR adolescen* OR secondary OR "post | Title and<br>Abstract<br>fields<br>selected<br>primary" OR youth* | Search       |
|-------------|----------------------------------------------------------------------------------------------------|-------------------------------------------------------------------|--------------|
| OK Selected | OR - lolescen* OR secondary OR "post prim                                                                                 | ary" OR youth*                                                    | CHit SEARCH! |
|             | AND - Search<br>pasted into<br>Basic Search AcsecondSearch Search History<br>search box                                   | Select a Field (optional) -                                       | + -          |

#### **DATABASES – ADDITIONAL FEATURES**

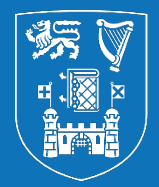

Search result screens can look **very** complicated. Don't worry if you don't understand everything there!

| Refine Results                                                                                                    | Search Results: 1 - 50 of 854 Relevance   Relevance   Page Options   Share                                                                                                    |
|----------------------------------------------------------------------------------------------------|----------------------------------------------------------------------------------------------------|
| Current Search ¥                                                                                                    | 1. Adolescent Psychological Assistance Treatment Strategy Integrating Home-School Coordination and Network Information. 🧔 🔯                                                                                                    |
| Boolean/Phrase:<br>S7 AND S8<br>Expanders<br>Apply equivalent subjects                                                 | By: Li, Yaling. Occupational Therapy International. 7/14/2022, p1-11. 11p. 6 Diagrams, 1 Chart, 2 Graphs. DOI: 10.1155/2022/6393139.   Subjects: SOCIAL support, COOPERATIVENESS; PARENTING; MENTAL health services; PARENTS; Residential Mental Health and Substance Abuse Facilities; Offices of Mental Health Practitioners (except Physicians); Psychiatric and Substance Abuse Hospitals; Other Individual and Family Services; MEDICAL care for teenagers   Show all 9 Images   Image: Image: |
| References Available Peer Reviewed From: To: 1990 Publication Date 2022 Show More Source Types                         | <ul> <li>2. Compounding inequalities: Adolescent psychosocial wellbeing and resilience among refugee and host communities in Jordan of the COVID-19 pandemic.</li> <li>Academic Journal</li> <li>For Jones, Nicola, Baird, Sarah, Abu Hamad, Bassam; Bhutta, Zulfigar A.; Oakley, Erin; Shah, Manisha; Sajdi, Jude; Yount, Kathryn M. PLoS ONE. 2/2/2022, Vol. 17 Issue 2, p1-43. 43p. DOI: 10.1371/journal.pone.0261773.</li> <li>Subjects: COVID-19 pandemic; TEENAGE boys; TEENAGERS; EQUALITY; SOCIAL belonging; TEENAGE girls; SQUATTER settlements; JORDAN</li> <li>MTML Full Text PDF Full Text (1.5MB)</li> </ul>                                                                                                    |
| Academic Journals (836) Academic Journals (836) Magazines (15) Subject: Thesaurus Term Subject Publication Publication | 3. Level playing field: young males, masculinity and mental wellbeing through sport. <ul> <li>Image: Spir Dummond, Muray, Wadham, Ben; Prichard, Vanka; Elliott, Sam; Drummond, Claire; Crossman, Sarah. BMC Public Health. 4/14/2022, Vol. 22 Issue 1, p1-11, 11p. 2 Charts. DOI: 10.1186/s12889-022-13200-1.</li> <li>Image: Image: Spir Dummond, Claire; Crossman, Sarah. BMC Public Health. 4/14/2022, Vol. 22 Issue 1, p1-11, 11p. 2 Charts. DOI: 10.1186/s12889-022-13200-1.</li> </ul> <ul> <li>Image: Spir Dummond, Muray: Wadham, Ben; Prichard, Vanka; Elliott, Sam; Drummond, Claire; Crossman, Sarah. BMC Public Health. 4/14/2022, Vol. 22 Issue 1, p1-11, 11p. 2 Charts. DOI: 10.1186/s12889-022-13200-1.</li> <li>Image: Image: Spir Dummond, Claire; Crossman, Sarah. BMC Public Health. 4/14/2022, Vol. 22 Issue 1, p1-11, 11p. 2 Charts. DOI: 10.1186/s12889-022-13200-1.</li> <li>Image: Image: Spir Dummond, Claire; Crossman, Sarah. BMC Public Health. 4/14/2022, Vol. 22 Issue 1, p1-11, 11p. 2 Charts. DOI: 10.1186/s12889-022-13200-1.</li> <li>Image: Image: Image: Spir Dummond, Claire; Crossman, Sarah. BMC Public Health. 4/14/2022, Vol. 22 Issue 1, p1-11, 11p. 2 Charts. DOI: 10.1186/s12889-022-13200-1.</li> <li>Image: Image: Image:</li></ul>                                                                                                    |

#### MAKING IT EASIER FOR YOU... CHOOSE YOUR INTERFACE LANGUAGE

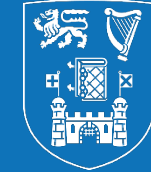

**Trinity College Dublin** Coláiste na Tríonóide, Baile Átha Cliath The University of Dublin

| rcn                                                                                                    | Thesaurus Ind                                                                                                    | ndexes                                                               |                             |         |                                                                                                    | Sign Ou             | E 🔄 Folder            | Preferences            | Languages •           | Contact your TCD Subject Librarian (via subject list |
|----------------------------------------------------------------------------------------------------|----------------------------------------------------------------------------------------------------|----------------------------------------------------------------------|-----------------------------|---------|----------------------------------------------------------------------------------------------------|---------------------|-----------------------|------------------------|-----------------------|------------------------------------------------------|
|                                                                                                    | Searching: ERIC                                                                                                    | C Choose Databases                                                   |                             |         |                                                                                                    | English             | (Portugal)            | 한국어                    | Slovenski             | SFマ Trinity Colle                                    |
| host                                                                                                    |                                                                                                    |                                                                      | Select a Field (optional) - | Search  |                                                                                                    | Deutsch             | Português<br>(Brasil) | ภาษาไทย                | Slovenčina            | The University of Dub                                |
|                                                                                                    | AND -                                                                                                    |                                                                      | Select a Field (optional) - | Clear ? |                                                                                                    | Español<br>Ελληνικά | Русский<br>Türkce     | Tiêng Việt<br>Hrvatski | Nederlands<br>Svenska |                                                      |
|                                                                                                    | AND -                                                                                                    |                                                                      | Select a Field (optional) - | (+)     |                                                                                                    | Français            | عربى                  | Čeština                | فارسى                 |                                                      |
|                                                                                                    | Basic Search A                                                                                                    | Advanced Search Search History                                       |                             | 00      |                                                                                                    | Italiano            | 简体中文                  | Bahasa<br>Indonesia    | Suomi                 |                                                      |
|                                                                                                    |                                                                                                    |                                                                      |                             |         |                                                                                                    | Magyar              | 繁體中文                  | עבְרית                 | Dansk                 |                                                      |
| earch                                                                                                    | Options                                                                                                    |                                                                      |                             |         |                                                                                                    | Português           | 日本語                   | Română                 | NOISK                 |                                                      |
|                                                                                                    |                                                                                                    |                                                                      |                             |         |                                                                                                    | ronagaeo            |                       |                        |                       | Reset                                                |
|                                                                                                    |                                                                                                    |                                                                      |                             |         |                                                                                                    |                     |                       |                        |                       |                                                      |
| Sear                                                                                                    | ch Modes and Ex                                                                                                    | Expanders                                                            |                             |         |                                                                                                    | rde                 |                       |                        |                       |                                                      |
| Sear<br>Sea                                                                                                 | ch Modes and Ex<br>arch modes ? -<br>• Boolean/Phrase                                                                                                    | Expanders                                                            |                             |         | Apply related wo                                                                                            | rds                 |                       |                        |                       |                                                      |
| Sear<br>Sea                                                                                                 | ch Modes and Exarch modes ? -<br>Boolean/Phrase<br>Find all my sear                                                                                                    | Expanders                                                            |                             |         | Apply related wo<br>Apply equivalent                                                                        | rds<br>t subjects   |                       |                        |                       |                                                      |
| Sear<br>Sea                                                                                                 | ch Modes and Example and modes (?) -<br>Boolean/Phrase<br>Find all my sear<br>Find any of my<br>SmartText Sear                                                                                                    | Expanders<br>ase<br>earch terms<br>by search terms<br>arching Hint   |                             |         | Apply related wo<br>Apply equivalent                                                                        | rds<br>t subjects   |                       |                        |                       |                                                      |
| Sear                                                                                                    | ch Modes and Ex<br>arch modes ? -<br>Boolean/Phrase<br>Find all my sear<br>Find any of my<br>SmartText Sear                                                                                                    | Expanders<br>alse<br>earch terms<br>hy search terms<br>harching Hint |                             |         | Apply related wo<br>□<br>Apply equivalent<br>✔                                                              | rds<br>: subjects   |                       |                        |                       |                                                      |
| Seard<br>Sea<br>(<br>(<br>(<br>(<br>)<br>Limit                                                              | ch Modes and Ex<br>arch modes ? -<br>Boolean/Phrase<br>Find all my sear<br>Find any of my<br>SmartText Sear<br>Your results                                                                                                    | Expanders                                                            |                             |         | Apply related wo<br>□<br>Apply equivalent<br>✔                                                              | rds<br>: subjects   |                       |                        |                       |                                                      |
| Seard<br>Sea<br>(<br>(<br>(<br>(<br>(<br>(<br>Limit                                                         | ch Modes and E:<br>arch modes ⑦ -<br>9 Boolean/Phrase<br>- Find all my sear<br>- Find any of my<br>- SmartText Sear<br>- SmartText Sear<br>- Smart | Expanders                                                            |                             |         | Apply related wo<br>☐<br>Apply equivalent<br>☑<br>Peer Reviewed                                             | rds<br>: subjects   |                       |                        |                       |                                                      |
| Seard<br>Sea<br>(<br>(<br>(<br>(<br>(<br>(<br>)<br>Limit<br>Ful                                             | ch Modes and Ex<br>arch modes ? -<br>Boolean/Phrase<br>Find all my sear<br>Find any of my<br>SmartText Sear<br>your results<br>I Text                                                                                                    | Expanders                                                            |                             |         | Apply related wo<br>Apply equivalent<br>Peer Reviewed<br>IES Funded                                         | rds<br>: subjects   |                       |                        |                       |                                                      |
| Seard<br>Sea<br>(<br>(<br>(<br>(<br>(<br>(<br>(<br>)<br>(<br>)<br>(<br>)<br>(<br>)<br>(<br>)<br>(<br>)<br>( | ch Modes and E:<br>arch modes ? -<br>Boolean/Phrase<br>Find all my sear<br>SmartText Sear<br>your results<br>I Text                                                                                                    | Expanders                                                            |                             |         | Apply related wo<br>Apply equivalent<br>Peer Reviewed<br>IES Funded                                         | rds<br>: subjects   |                       |                        |                       |                                                      |
| Sear<br>Sea<br>(<br>(<br>(<br>(<br>(<br>(<br>)<br>Limit<br>Ful<br>Jou                                       | ch Modes and E:<br>arch modes ⑦ -<br>Boolean/Phrase<br>Find all my sear<br>Find any of my<br>SmartText Sear<br>Syour results<br>Il Text<br>urnal Name                                                                                                    | Expanders                                                            |                             |         | Apply related wo<br>Apply equivalent<br>Peer Reviewed<br>IES Funded<br>Date Published                       | rds<br>t subjects   |                       |                        |                       |                                                      |
| Sear                                                                                                    | ch Modes and E:<br>arch modes ? -<br>Boolean/Phrase<br>Find all my sear<br>SmartText Sear<br>SmartText Sear<br>your results<br>I Text<br>Urnal Name                                                                                                    | Expanders                                                            |                             |         | Apply related wo<br>Apply equivalent<br>Peer Reviewed<br>IES Funded<br>Date Published –<br>Start month: Mon | rds<br>subjects     | year.                 | — End month: M         | onth V En             | nd year:                                             |

#### MAKING IT EASIER FOR YOU...

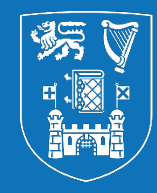

**Trinity College Dublin** Coláiste na Tríonóide, Baile Átha Cliath The University of Dublin

Accessibility feature in Gale Research Complete

#### "A Town of Many": Drama and Urban Heritage Landscapes as Mediums for Second Language Acquisition and Social Inclusion.

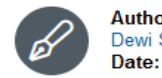

Authors: Konstantina Kalogirou, Christianne L. Fernee, Dewi Stamenkovic and Konstantinos P. Trimmis Date: Nov. 2020

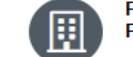

From: Global Education Review (Vol. 7, Issue 4) Publisher: Mercy College

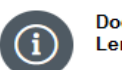

8

Document Type: Article Length: 8,264 words

#### At Translate Article

ocial environments in which we find ourselves nowadays define who we are, then bedded in various relevant social communities in which we are acting, interacting, rough our communications. In our case, teachers and learners change and ugh their daily practices, while they explore, interact, and embrace the already

existing local Cultural Heritage of their new settings. This paper moves beyond textoriented approaches and towards cutting-edge trends in education and second language learning. A new global application is presented which utilizes the recording of urban heritage landscapes as mediums for second language acquisition and social inclusion. The methodology is based on the case study of a coproduced (between teachers and learners)

#### More Like This

ALL EXPLORE

RESEARCHER CALLS FOR INCLUSION OF HERITAGE LANGUAGE IN TEACHER... Indian eGov Newswire, May 7, 2014.

RESEARCHER CALLS FOR INCLUSION OF HERITAGE LANGUAGE IN TEACHER... States News Service, May 5, 2014.

Is Learning a Standard Variety Similar to Learning a

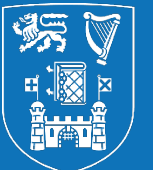

If you have set up a profile, you can permanently save *searches* to rerun later, or individual *results* from within a search (or searches). If you don't login to a profile, these won't carry over to next time

You may need to export some or all of the results of a search in order to reference them, or to use in a wider project. How that is done depends on the database...

#### **PUTTING IT ALL TOGETHER**

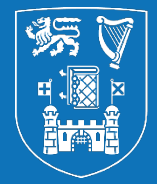

**Trinity College Dublin** Coláiste na Tríonóide, Baile Átha Cliath The University of Dublin

Let's look at this in a database:

- Creating a personal account and logging in
- Using fields such as title and abstract
- Searching for one term
- Searching for multiple terms on the same topic using OR
- Searching for multiple terms on another topic using OR
- Combining searches on different topics using AND
- Limiting results
- Saving searches and results
- Exporting results

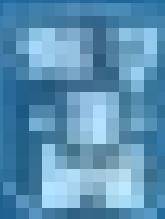

#### Transity College Dahlin Interesting the Section

# Getting started with EBSCO databases

Getting started with EBSCO databases <a href="https://youtu.be/3FWJ8SO4bQc">https://youtu.be/3FWJ8SO4bQc</a>

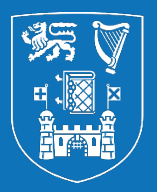

Some databases offer controlled vocabulary (also known as a thesaurus, subject terms, Medical Subject Headings (MeSH), or just subject headings) which organise the literature into particular subject categories. Think of them as like defined tags within the database

The value of using these in your search is that it might pick up more articles as it is a broader search – you don't need to have thought of \*every\* synonym. This is advised for more systematic searching e.g., if you are doing a dissertation, publishing a review, or writing an article

Not all databases have user-searchable subject headings – multidisciplinary ones like Web of Science do not

Not all subjects will exist within a database even if it uses subject headings!

#### **CONTROLLED VOCABULARY (EBSCO EXAMPLE)**

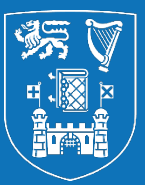

**Trinity College Dublin** Coláiste na Tríonóide, Baile Átha Cliath The University of Dublin

| New Search       | Thesaurus Indexes                      | Sign In 🧖 Folder Preferences Languages 🔹                                |
|------------------|----------------------------------------|-------------------------------------------------------------------------|
|                  |                                        | Click on Thesaurus or whatever it is called (ProQuest databases         |
|                  | Searching: ERIC Choose Databases       | <ul> <li>– go to Advanced Search to see Thesaurus displayed)</li> </ul> |
| <b>BSCO</b> host | DE "Adolescents"                       | X Search                                                                |
|                  | Basic Search Advanced Search Sea       | arch History                                                            |
| Subject          | <sub>ts</sub> This is now going to sea | rch for the descriptor (DE) in                                          |
|                  | the subject field only f               | for each record. Hit Search!                                            |
| Browsi           | ng: ERIC Thesaurus                     | Lies the mean likely key would from your string for                     |
| teenage          | er                                     | owse Use the most likely keyword from your string for                   |
| ⊖ Term           | n Begins With 🔘 Term Contains 🔘 R      | Relevancy Ranked THIS CONCEPT                                           |
| Page: F          | Previous Next                          |                                                                         |
| Select           | term, then add to search using: OR     | ✓ Add                                                                   |
| Click            | term te dienlev detaile )              | Tick the box for your term once you are happy with it. Click on         |
| (Click           | term to display details.)              | ADD to get it ready for searching                                       |
|                  | Adolescents                            |                                                                         |
|                  | Teenagers (1966-1980) Use Adole        | escents                                                                 |

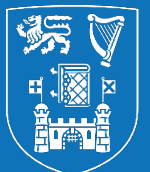

# DE "Adolescents" OR "Secondary Education"

## DE "Well Being" OR DE "Mental Health" OR DE "Mental Health Programs"

## COMBINE CONCEPT KEYWORDS AND THESAURUS TERMS WITH OR

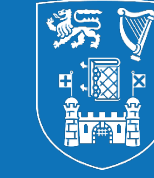

**Trinity College Dublin** Coláiste na Tríonóide, Baile Átha Cliath The University of Dublin

#### Search History/Alerts

| Print Sea | arch Histo                    | ry <u>Retrieve Searches</u> <u>Retrieve Al</u>                                                                                                    | erts Save Searches / Alerts                                            |                                                                                 |
|-----------|-------------------------------|----------------------------------------------------------------------------------------------------|------------------------------------------------------------------------|---------------------------------------------------------------------------------|
| 🗆 Se      | elect / dese                  | elect all Search with AND Sear                                                                                                    | ch with OR Delete Searches                                             | Refresh Search Results                                                          |
|           | <u>Search</u><br><u>ID#</u> ▼ | Search Terms                                                                                                    | Search Options                                                         | Actions                                                                         |
|           | S4                            | ▶ S1 OR S2 OR S3                                                                                                    | Expanders - Apply equivalent subjects<br>Search modes - Boolean/Phrase | <u>View Results</u> (278,833) <i>I</i> <u>View Details</u> <i>I</i> <u>Edit</u> |
|           | S3                            | DE "Secondary Education"                                                                                                    | Expanders - Apply equivalent subjects<br>Search modes - Boolean/Phrase | Q View Results (163,615)                                                        |
|           | S2                            | (DE "Adolescents")                                                                                                    | Expanders - Apply equivalent subjects<br>Search modes - Boolean/Phrase | <u>View Results</u> (52,897)                                                    |
|           | S1                            | TI ( teen* OR adolescen* OR<br>secondary OR "post primary" OR<br>youth* OR "young people" ) OR AB<br>( teen* OR adolescen* OR<br>secondary OR "post primary" OR<br>youth* OR "young people" ) | Expanders - Apply equivalent subjects<br>Search modes - Boolean/Phrase | <u>View Results</u> (161,489)                                                   |

#### ...THEN COMBINE DIFFERENT CONCEPTS WITH AND

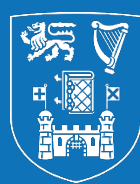

**Trinity College Dublin** Coláiste na Tríonóide, Baile Átha Cliath The University of Dublin

| 🗌 Selec | t / deselec       | search with AND earch with OR Delete Searches                                                                                                    |                                                                        | Refresh Search Results                                         |
|---------|-------------------|----------------------------------------------------------------------------------------------------|------------------------------------------------------------------------|----------------------------------------------------------------|
| Sea     | arch ID# <b>*</b> | Search Terms                                                                                                    | Search Options                                                         | Actions                                                        |
|         | S9                | ▶ S5 OR S6 OR S7 OR S8                                                                                                    | Expanders - Apply equivalent subjects<br>Search modes - Boolean/Phrase | Q <u>View Results</u> (151,636) <b>View Details Edit</b>       |
|         | S8                | ▶ DE "Mental Health Programs"                                                                                                    | Expanders - Apply equivalent subjects<br>Search modes - Boolean/Phrase | Q <u>View Results</u> (3,405) <b>Details Edit</b>              |
|         | S7                | ▶ DE "Mental Health"                                                                                                    | Expanders - Apply equivalent subjects<br>Search modes - Boolean/Phrase | Q <u>View Results</u> (13,685) <b>View Details Edit</b>        |
|         | S6                | ▶ DE "Well Being"                                                                                                    | Expanders - Apply equivalent subjects<br>Search modes - Boolean/Phrase | Q <u>View Results</u> (11,810) <b>View Details Edit</b>        |
|         | S5                | ➡ TI ( wellbeing OR "well being" OR positiv* OR "mental health" ) OR AB (<br>wellbeing OR "well being" OR positiv* OR "mental health" )                                                | Expanders - Apply equivalent subjects<br>Search modes - Boolean/Phrase | Q View Results (145,234)                                       |
|         | S4                | ▶ S1 OR S2 OR S3                                                                                                    | Expanders - Apply equivalent subjects<br>Search modes - Boolean/Phrase | Quiew Results (278,833)                                        |
|         | S3                | DE "Secondary Education"                                                                                                    | Expanders - Apply equivalent subjects<br>Search modes - Boolean/Phrase | Q View Results (163,615)                                       |
|         | S2                | ► (DE "Adolescents")                                                                                                    | Expanders - Apply equivalent subjects<br>Search modes - Boolean/Phrase | Q <u>View Results</u> (52,897) <b>View Details</b> <u>Edit</u> |
|         | S1                | ➡ TI ( teen* OR adolescen* OR secondary OR "post primary" OR youth* OR<br>"young people" ) OR AB ( teen* OR adolescen* OR secondary OR "post<br>primary" OR youth* OR "young people" ) | Expanders - Apply equivalent subjects<br>Search modes - Boolean/Phrase | Q View Results (161,489)                                       |

#### **TOO MANY RESULTS? ERIC EXAMPLE**

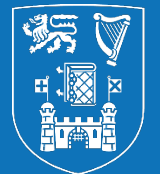

**Trinity College Dublin** Coláiste na Tríonóide, Baile Átha Cliath The University of Dublin

| 🗌 Selec | ct / desel | ect all Search with AND Search with OR Delete Searches                                                                                  |                                                                              | Refresh Search Results                                           |
|---------|------------|----------------------------------------------------------------------------------------------------|------------------------------------------------------------------------------|------------------------------------------------------------------|
| Sea     | rch ID#    | Search Terms                                                                                                    | Search Options                                                               |                                                                  |
|         | S12        | S10 AND S11                                                                                                    | Expanders - Apply equivalent subjects<br>Search modes - Boolean/Phrase       | Solution Wiew Results (3,414)                                    |
|         | S11        | TI promot* OR AB promot*                                                                                                    | Expanders - Apply equivalent subjects<br>Search modes - Boolean/Phrase       | Q View Results (90,910)                                          |
| So.     | s10<br>W   | e narrow it down by adding in                                                                                                    | Expanders - Apply equivalent subjects<br>Search modes - Boolean/Phrase       | Section 22,105) I View Details Section 22,105                    |
|         | on         | e of our secondary topics                                                                                                    | Expanders - Apply equivalent subjects                                        | View Results (151,636) 🕐 View Details 🗹 Edit                     |
|         |            | (promotion)                                                                                                    | Search modes - Boolean/PhraseJUST 100KINg                                    | for material on mental health in                                 |
|         | <u>S8</u>  | DE "Mental Health Programs"                                                                                                    | Expanders - Apply equivalent subjeadolescen<br>Search modes - Boolean/Phrase | ts in ERIC gives too many results                                |
|         | S7         | DE "Mental Health"                                                                                                    | Expanders - Apply equivalent subjects<br>Search modes - Boolean/Phrase       | Q <u>View Results</u> (13,685)                                   |
|         | S6         | DE "Well Being"                                                                                                    | Expanders - Apply equivalent subjects<br>Search modes - Boolean/Phrase       | Q <u>View Results</u> (11,810) 🕼 <u>View Details</u> <u>Edit</u> |
|         | S5         | ▶ TI ( wellbeing OR "well being" OR positiv* OR "mental health" ) OR AB (<br>wellbeing OR "well being" OR positiv* OR "mental health" ) | Expanders - Apply equivalent subjects<br>Search modes - Boolean/Phrase       | Q <u>View Results</u> (145,234) <b>View Details Edit</b>         |
|         | S4         | S1 OR S2 OR S3                                                                                                    | Expanders - Apply equivalent subjects<br>Search modes - Boolean/Phrase       | Q <u>View Results</u> (278,833) <b>View Details Edit</b>         |

#### TOO MANY RESULTS? WEB OF SCIENCE EXAMPLE

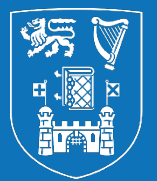

**Trinity College Dublin** Coláiste na Tríonóide, Baile Átha Cliath The University of Dublin

|                 |                                                                                                    |                                       |                           | Clear all his | story 🗍 Delete |  |  |  |  |  |
|-----------------|----------------------------------------------------------------------------------------------------|---------------------------------------|---------------------------|---------------|----------------|--|--|--|--|--|
| Туре            | Search Query and Results                                                                                                    | Database                              | Results                   | Actions       |                |  |  |  |  |  |
| Current session |                                                                                                    |                                       |                           |               |                |  |  |  |  |  |
| ☐ Sear          | Adding a "role" aspect makes it manageable or inst<br>program* OR course* OR class* (Topic) and promot* (Topic) and role* (Topic)                                                                                                    | (Topic) and<br>ruct* OR Show editions | ore Collection 1,990<br>Y | c) 🖍          | •              |  |  |  |  |  |
| _ Sear          | Still too many results with education + adolescents +<br>teen* OR adolescen* OR secondary OR "post primary" OR youth* OR "young people"<br>wellbmental health +* promotionTopic) and educat* OR inst<br>program* OR course* OR class* (Topic) and promo* (Topic) | (Topic) and<br>ruct* OR Show editions | ore Collection 10,364     | c> 🧪          | <u>ب</u>       |  |  |  |  |  |
| Sear            | In Web of Science we have far too many results with<br>education + adolescents + mental health<br>3:37 PM                                                                                                    | (Topic) and<br>ruct* OR Show editions | ore Collection 76,508     | (2)           | •              |  |  |  |  |  |

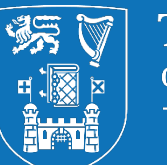

- For anything beyond the simplest piece of work, you will have to use multiple databases. We think you should always adopt a systematic approach to your searches – adapt the same strategy across all the ones you use - this is "systematic searching"
- Having your search strings in Word makes it much easier

#### **PUTTING IT ALL TOGETHER – MORE DATABASES**

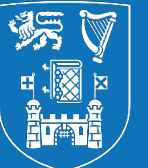

**Trinity College Dublin** Coláiste na Tríonóide, Baile Átha Cliath The University of Dublin

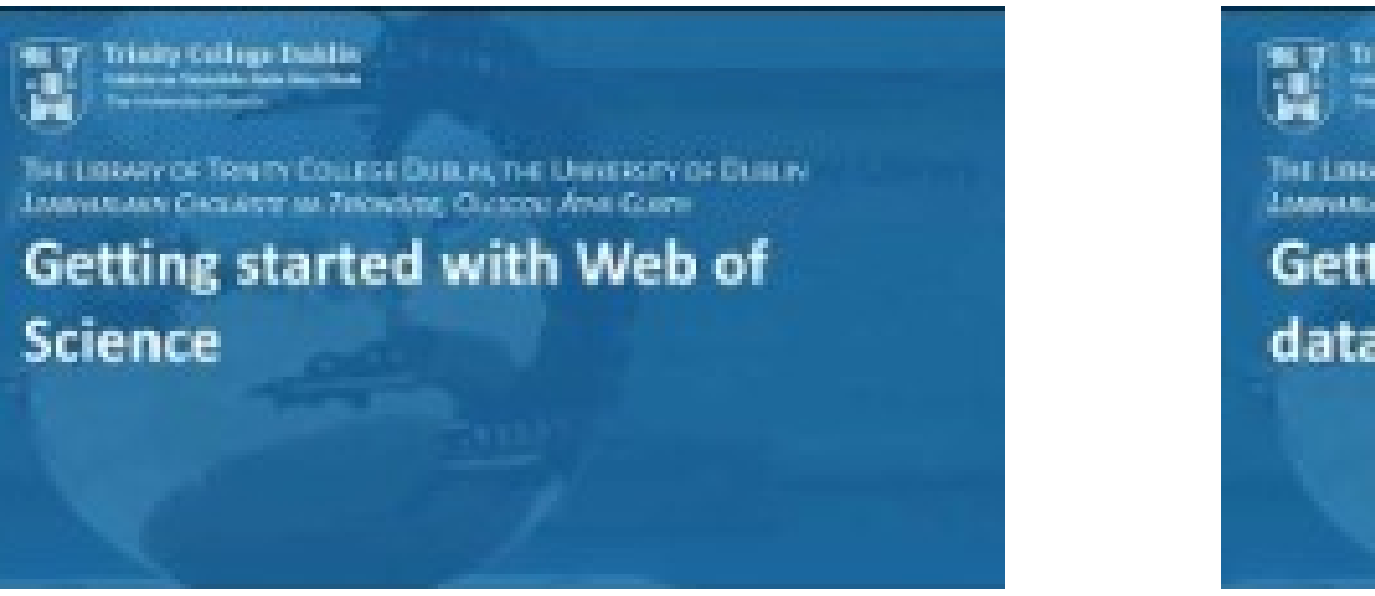

Trinky Callings Dahijin Same o Samia ing Dahijin Sama si Sami

The LINKARY OF TRANSF COLLEGE DUBLIN, THE UNIVERSITY OF DUBLIN LINEWARKARY CHICKNESS OF 760W000, CLOCKY ANN CLOCK

Getting started with ProQuest databases

Getting started with Web of Science <u>https://youtu.be/Bxphqdid\_Oc</u>

Getting started with ProQuest databases <u>https://youtu.be/Gh8TKX55948</u>

#### A GREAT WAY TO GET MORE PROFICIENT

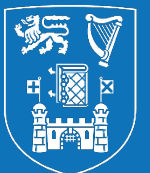

**Trinity College Dublin** Coláiste na Tríonóide, Baile Átha Cliath The University of Dublin

Introduction

#### **Lesson Navigation**

Choose a section of particular interest, or follow the arrows to work through the entire lesson.

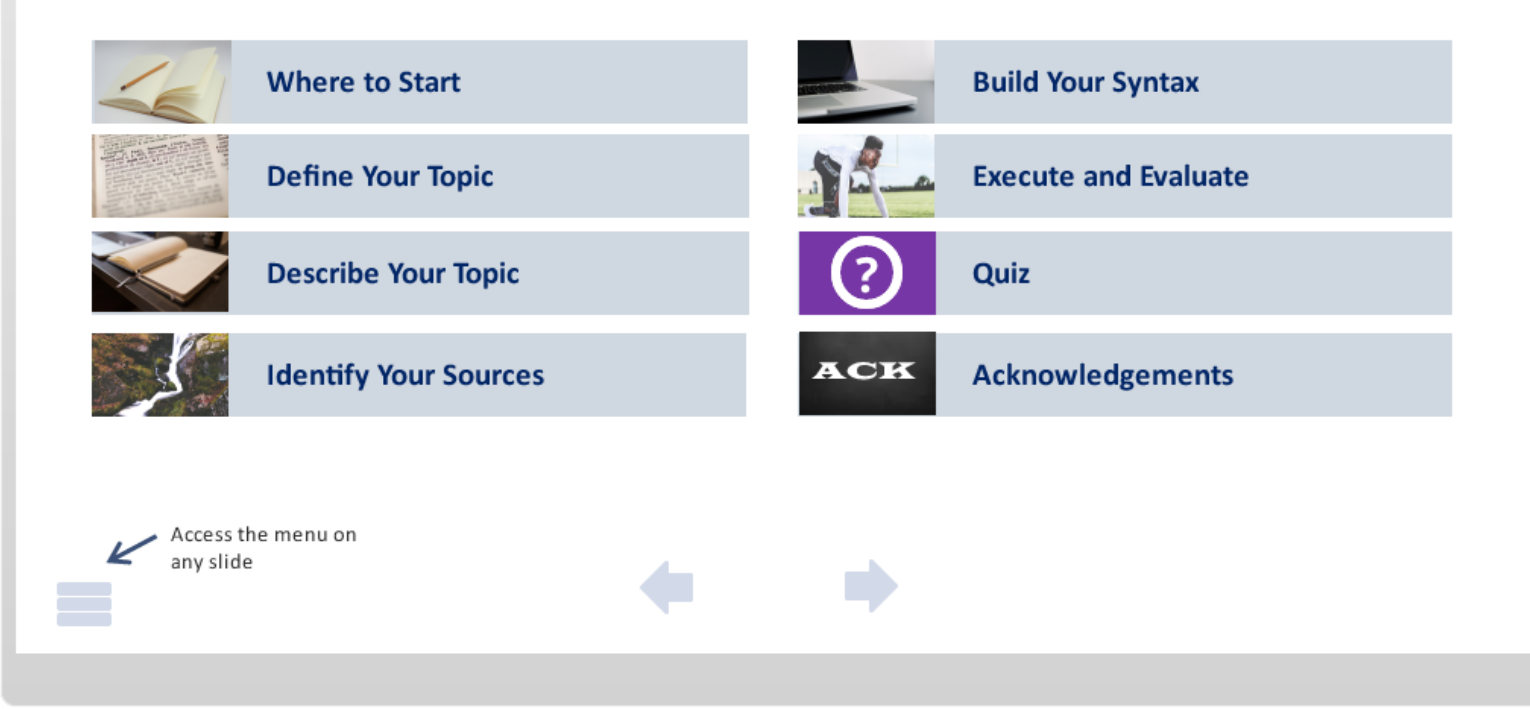

#### The All Aboard

<u>Searching Sys</u> <u>tematically</u> <u>tutorial</u>

#### **NEED MORE HELP?**

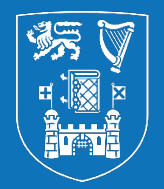

**Trinity College Dublin** Coláiste na Tríonóide, Baile Átha Cliath The University of Dublin

#### Your Subject Librarian

#### **Our <u>HITS classes</u>**

- Smart Searching 1 finding full text using Google Scholar, Lean Library and Stella Search
- Defining Your Research Question
- Researching Your Literature Review
- EndNote for Beginners

#### **Our Guides & Tutorials page**

#### **Our LibGuides**

- Writing a Literature Review
- Doing a Systematic Review

#### **ANY QUESTIONS?**

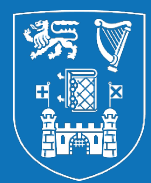

**Trinity College Dublin** Coláiste na Tríonóide, Baile Átha Cliath The University of Dublin

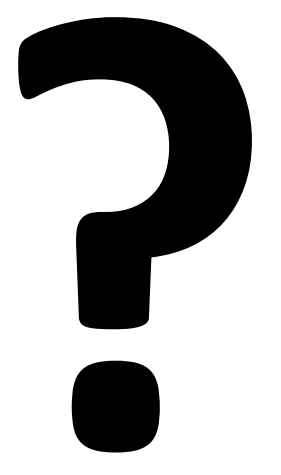

## PLEASE SCAN TO COMPLETE OUR FEEDBACK FORM

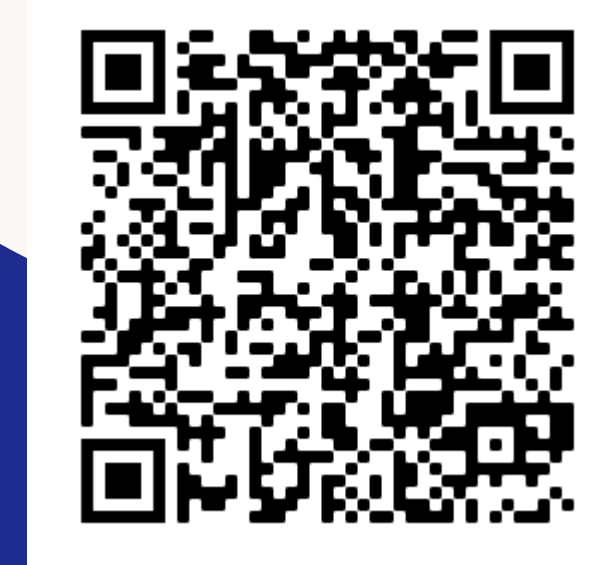

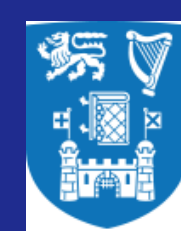

Trinity College Dublin Coláiste na Tríonóide, Baile Átha Cliath The University of Dublin

## Thank You

## Feel free to contact us with any queries:

library@tcd.ie www.tcd.ie/library @tcdlibrary